## How to Access and Answer Your HRA Health and Biometric Questions

- Go to <u>www.carehere.com</u>
- Select Member Log In as shown below

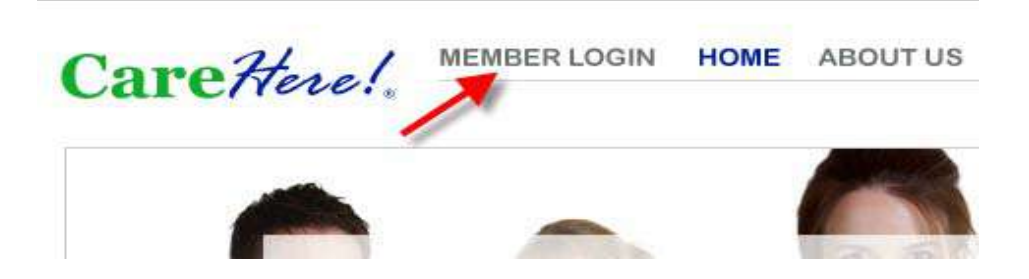

- Next, enter your Username and Password as shown below
- Then click on the "Health Data" tab on the green navigation bar

| Username | Please remove any       | Updates      |
|----------|-------------------------|--------------|
| Desmue   | Username and Pass       | Contact Data |
| Go Reset |                         | Health Data  |
|          |                         | User Options |
|          | Copyright 2003-2013 MyH |              |
|          |                         | PenortModule |

• Please answer all questions on the next screen as shown below and click on the "Update" button

| Blood Pressure                                                                                            | Top (systolic) 👻 mmHg     |  |
|----------------------------------------------------------------------------------------------------|---------------------------|--|
|                                                                                                    | Bottom (diastolic) 👻 mmHg |  |
| Have you smoked more than 100 cigarettes in<br>your lifetime?                                             | © Yes © No                |  |
| If you smoke, how many cigarettes do you smoke<br>some days or every day?                                 | Choose Frequency -        |  |
| If you have stopped smoking, what year did you quit smoking?                                              | Choose Year 🔻             |  |
| How much of the time do you buckle your seat<br>belt when driving or riding?                              | Choose Frequency -        |  |
| How many days a week do you exercise at least<br>30 minutes?                                              | Choose Frequency 👻        |  |
| During the past month, have you often been<br>bothered by little interest or pleasure in doing<br>things? | © Yes © No                |  |
| Update Reset                                                                                              |                           |  |

For any questions or help with this process, you may call 877-423-1330 or email help@carehere.com